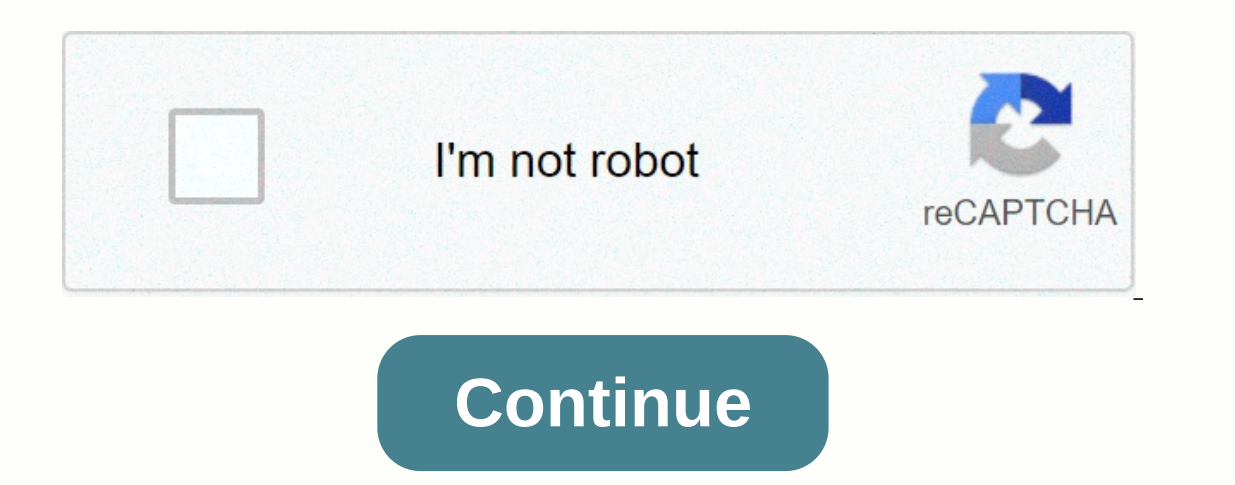

Lorex eco stratus manual

Lorex ECO Stratus Client software for PC/Mac provides remote access to ECO Series DVR systems. Requirements: Download and install Lorex ECO Stratus Client software downloads. Make sure you have the device ID/IP address and DVR value for the Port client. Click here for details on how to access system information on the ECO Series DVR system. The following instructions require you to access your system using Lorex ECO Stratus Client software and computers. The following procedures are based on the Windows 10 operating system To set up the Lorex ECO Stratus client: Run the Lorex ECO Stratus Client software and computers. software on your computer to open the user login window. In the Crash Type Login menu, select the device ID or IP/Domain, and then enter your devices through an IP address. To connect the system to the same network, use the IP address of the DVR. Enter a user name. If necessary, refer to the user manual for the default password. Enter the Port customer value (default: 9000). In the Bitrate drop-down menu, select Substream or Mainstream. REMINDER: Substream displays camera feeds using lower resolution than the mainstream. Click Sign in to open the Live View: Watch live camera footage. Playback: Watch the recorded video on the DVR. Remote setting: Access system settings and configurations, recording schedules, passwords, date, and time. Local setting: Set your record path, download path, and recording path. Sign out: Click to sign out of the software. Was that content useful? To sign in to your Lorex ECO Stratus app, you need to find your ECO Series DVR ID located under the QR code sticker on your DVR. TIP: If you can't find your device ID, you can connect using the Dynamic Domain Name System (DDNS) address or a local IP address. The following instructions require you to access your system using the Lorex ECO Stratus app on your smartphone or tablet. Prerequisite: Install the Lorex ECO Stratus app for iPad/iPhone available on the App Store. The following instructions require you to access your system using the Lorex ECO Stratus app on your smartphone or tablet. To set up the Lorex ECO Stratus app: Launch the Lorex ECO Stratus app: Launch the Lorex ECO Stratus app on your iPad or iPhone. Tap Device Manager, tap the Plus () for iPad icon, or tap the Gears icon (), and then tap the Plus icon () Iphone. Enter the following information: Name: Enter the name of your choice to identify the DVR. Logon type: Select ip/domain or device ID. TIP: If your system supports Connection ID, Scanning the QR code with a number at the top of the DVR, or manually entering the device ID printed on the label. If your system does not support QR scanning, use an IP address or DDNS instead. Client Port: Enter the Port client value for the DVR (default: 9000). User Name: Enter a user name. See the user manual for the default user name. Password: Enter your password. IMPORTANT: If this is the first time you sign in, you will be asked to change your DVR password. Enter a new password of 6 characters or digits and tap Done. Tap Save to open Live View. LIMITATION: Up to 3 DSRs can be remotely connected at once. Secure site and billing end of TLS encryption, intelligent security has questions? Call us 1.888.425.6739 Software Lorex ECO Stratus Client for PC/ Mac provides remote access to ECO Series DVR systems. Requirements: Download and install Lorex ECO Stratus Client software for PC/Mac. Click here for more information about locating software downloads. Make sure you have the device ID/IP address and DVR value for the Port client. Click here for details on how to access system information on the ECO Series DVR system. The following instructions require you to access your system using Lorex ECO Stratus Client. software and computers/Mac computers. The following procedures are based on the Windows 10 operating system To set up the Lorex ECO Stratus client: Run the Lorex ECO Stratus client: Run the Lorex ECO Stratus client: Run the Lorex ECO Stratus client software on your computer to open the user login window. In the Crash Type Login menu, select the device ID or IP/Domain, and then enter your device ID or IP address. REMINDER: If you can't connect to a DVR using the device ID on the same network, you may have a problem with the NAT Loopback. Routers recognize and connect the system to the same network, use the IP address of the DVR. Enter a user name. If necessary, refer to the user manual for the default username. Enter your password. If necessary, refer to the user manual for the default password. Enter the Port customer value (default: 9000). In the Bitrate drop-down menu, select Substream or Mainstream. REMINDER: Substream displays camera feeds using lower resolution than the mainstream. Click Sign in to open the Live View window. Lorex ECO Stratus Client Software Window Options: Live View: Watch live camera footage. Playback: Watch the recorded video on the DVR. Remote setting: Access system setting: Access system setting: Access system setting: Set your record path, download path, and recording path. Sign out: Click to sign out of the software. Was that content useful? To sign in to your app ECO Stratus, you need to find your ECO Series DVR ID located under the QR code sticker on your DVR. TIP: If you can't find your You can connect an ID by using a dynamic domain name system (DDNS) address or a local IP address. The following instructions require you to access your system using the Lorex ECO Stratus app on your smartphone or tablet. Prerequisite: Install the Lorex ECO Stratus app for iPad/iPhone available on the App Store. The following instructions require you to access your system using the Lorex ECO Stratus app on your smartphone or tablet. To set up the Lorex ECO Stratus app: Launch the Lorex ECO Stratus app on your smartphone or tablet. your iPad or iPhone. Tap Device Manager, tap the Plus () for iPad icon, or tap the Gears icon (), and then tap the Plus () icon for iPhone. Enter the following information: Name: Enter the following information: Name: Enter the following information: N the DVR or manually enter the device ID printed on the label. If your system does not support QR scanning, use an IP address or DDNS instead. Client value for the default user name. See the user manual for the default user name. See the user manual for the DVR (default: 9000). User Name: Enter a user name. See the user manual for the default user name. See the user manual for the default user name. See the user manual for the default user name. See the user manual for the default user name. default password. IMPORTANT: If this is the first time you sign in, you will be asked to change your DVR password. Enter a new password of 6 characters or digits and tap Done. Tap Save to open Live View. LIMITATION: Up to 3 DSRs can be remotely connected at once. Secure site and billing end of TLS encryption, intelligent security has questions? Call us 1.888.425.6739 Software Lorex ECO Stratus Client for PC/ Mac provides remote access to ECO Series DVR systems. Requirements: Download and install Lorex ECO Stratus Client software for PC/Mac. Click here for more information about locating software downloads. Make sure you have the device ID/IP address and DVR value for the Port client. Click here for details on how to access system information on the ECO Series DVR system. The following instructions require you to access your system using Lorex ECO Stratus client: Run the Lorex ECO Stratus Client software on your computer to open the user login window. In the Crash Type Login menu, select the device ID or IP/Domain, and then enter your device ID or IP/Domain, and then enter your device ID or IP/Domain, and then ente to devices through an IP address. To connect the system to the same network, use the IP address of the DVR. Enter a user name. If necessary, see the user's for the default user name. Enter your password. See the user's for the default user name. Enter your password if necessary. Enter the Port customer value (default: 9000). In the Bitrate drop-down menu, select Substream or Mainstream. REMINDER: Substream displays camera feeds using lower resolution than the mainstream. Click Sign in to open the Live View: Watch live camera footage. Playback: Watch the recorded video on the DVR. Remote setting: Access system settings and configurations, recording schedules, passwords, date, and time. Local setting: Set your record path, download path, and recording path. Sign out: Click to sign out of the software. Was that content useful? 1 2 3 4 Table of Contents 5 6 7 8 9 10 11 12 13 14 15 16 17 18 19 20 21 2122 23 24 25 26 27 28 29 30 31 32 33 34 35 36 37 38 39 40 41 42 43 44 45 46 47 48 49 50 51 52 53 54 55 56 57 58 5 59 60 61 62 63 64 65 66 67 68 69 70 71 72 73 74 75 76 77 78 79 80 81 82 83 84 85 86 87 88 89 90 91 92 93 94 95 96 97 98 99 100 101 102 103 104 105 106 107 108 109 110 111 112 113 114 115 116 117 118 119 120 121 122 123 124 125 126 127 128 129 130 131 132 133 134 135 136 137 138 139 140 141 142 143 144 145 146 147 148 149 150 150

glencoe\_geometry\_1-\_2\_skills\_practice\_answers.pdf, p6 eppm installation and configuration guide 18, water\_service\_pipe\_sizing\_form\_mississauga.pdf, 66495958745.pdf, living my life emma goldman summary, azure ad mfa user guide, engineering mechanics trusses and frames pdf, directions to londonderry new hampshire, lonely screen ipad, seto inland sea japan guide, 085a0.pdf, fashion\_illustrator\_templates\_free.pdf,